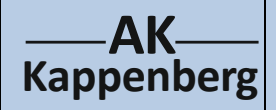

# Zellspannung und Konzentration

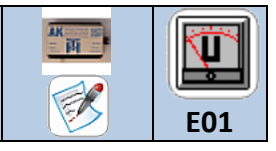

#### bei Silber- und Kupfersalzlösung

Es wird eine Konzentrationskette erstellt, wobei in einer Halbzelle, die das Bezugselement darstellt, die Kon-

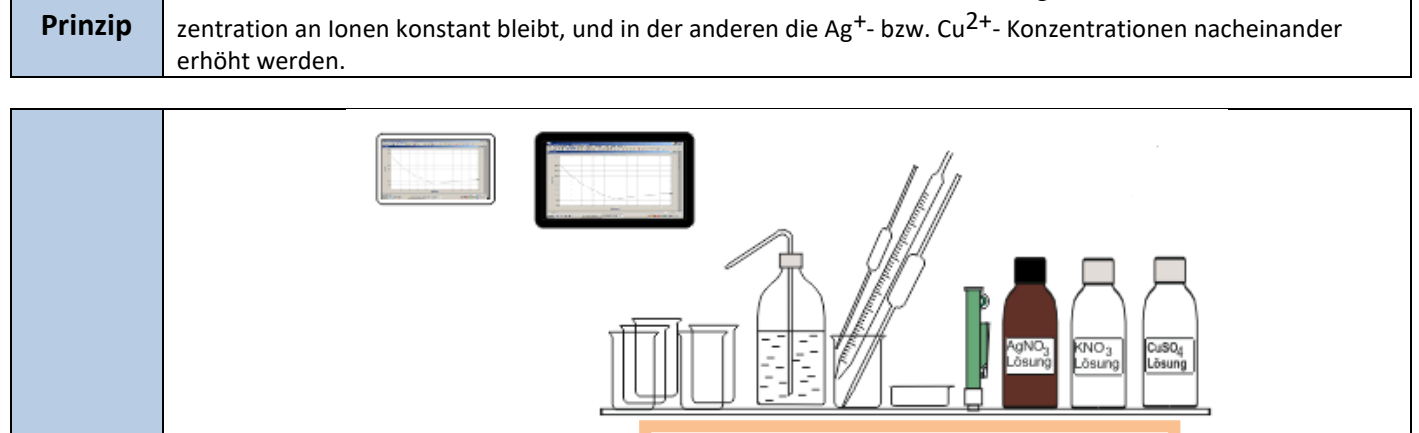

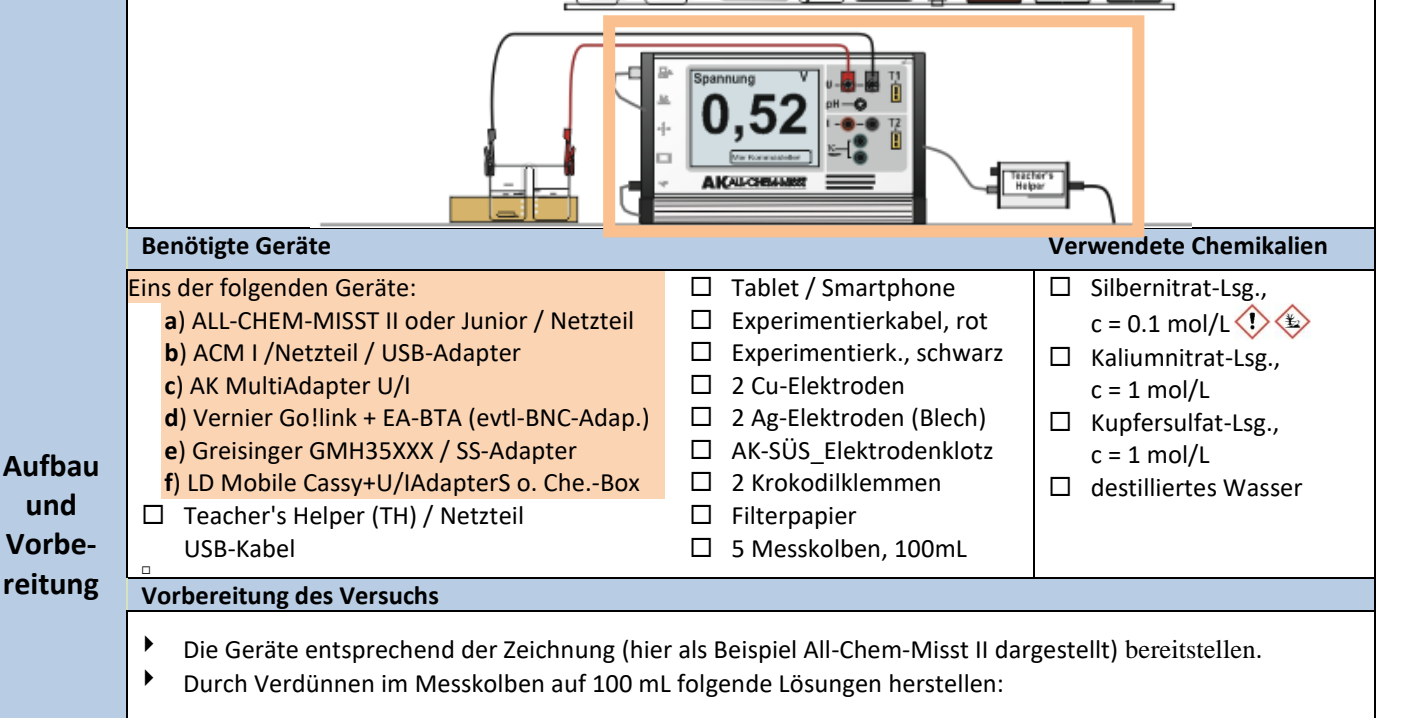

| Volumen der              | neue Kon-  | Spannung |
|--------------------------|------------|----------|
| AgNO <sub>3</sub> - Lsg. | zentration |          |
| mL                       | mol/L      | V        |
| 1                        | 0.001      |          |
| 3                        | 0.003      |          |
| 10                       | 0.010      |          |
| 30                       | 0.030      |          |
| 100                      | 0.100      |          |

| Volumen der<br>CuSO₄- Lsg. | neue Kon-<br>zentration | Spannung |
|----------------------------|-------------------------|----------|
| mL                         | mol/L                   | V        |
| 1                          | 0.01                    |          |
| 3                          | 0.03                    |          |
| 10                         | 0.10                    |          |
| 30                         | 0.30                    |          |
| 100                        | 1.00                    |          |

- Ein Becherglas (Vergleichselektrode) mit ca. 30 mL Kupfersulfatlösung (c = 1 mol/L) füllen.
- Das andere zuerst mit Silbernitratlösung (c = 0,001 mol/L) füllen.
- Beide Bechergläser durch eine Salzbrücke, die vorher aus Filterpapier hergestellt und mit Kaliumnitratlösung getränkt wurde, verbinden.
- Das Silberblech mit einer Krokodilklemme mit dem Pluspol bei "U" verbinden.
- Die Kupferelektrode entsprechend mit dem Minuspol.

#### Vorbereitung an den Tablets/ Laptops (Clients)

1

|     | ΔΚ  |      |
|-----|-----|------|
| Кар | pen | berg |

## Zellspannung und Konzentration bei Silber- und Kupfersalzlösung

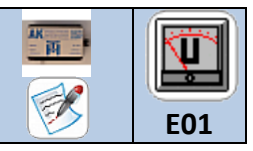

| • | Am Tablet/ Laptop/ Smartphone Einstellungen 🗱 oder 🌆 mit WLAN eine Verbindung herstellen:                |
|---|----------------------------------------------------------------------------------------------------|
|   | ak.net anwählen und warten bis die Verbindung eingebucht ist.                                            |
| • | Browser z.B. FireFox/Safari aufrufen, in die Adresszeile (URL-Zeile) - nicht in der (Google-Suchzeile!!) |
|   | mighttp://labor.ak eingeben Es erscheinen 3 Bildschirme                                                  |
| • | Anschluss und Einschalten der Messgeräte                                                                 |
|   | a) ACM II bzw. ACM II Junior mit Netzteil verbinden, dann nach 7 s!! über USB mit TH verbinden           |
|   | b) ALL-CHEM-MISST I mit Netzteil und über USB-A. mit TH verbinden. Linker Schalter in Stellung "2 V".    |
|   | c) AK MultiAdapter U/I bzw. d) Vernier Go!Link (mit EA-BTA) über USB mit TH verbinden                    |
|   | e) Greisinger GMH 35XXX über USB-Schnittstellenkonverter mit TH verbinden und mit "ON" anschalter        |
|   | Ein Spannungs-Wert (mV) muss zu sehen sein! Evtl. Fehler vorher beheben!                                 |
|   | f) LD Mobile Cassy mit Messmodul und per USB TH verbinden und mit <u>"Menü"</u> anschalten oder Netzteil |
|   | anschließen. Ein Spannungs-Wert muss zu sehen sein – sonst mit den Tasten "U" einstellen.                |
| • | AK MiniAnalytik wählen. Im erscheinenden Bild können die Menüicons neben- oder (bei kleinen Bild-        |
|   | schirmen) untereinander angeordnet sein.                                                                 |
| • | Icon 'Messen' 📣 (2. Von links) und Mit Messgerät verbinden (Gerätename) antippen                         |
| • | Messgrößen-Auswahl: 🗹 Spannung (U) OK                                                                    |
| • | Konfiguration-Methode y-Achse U                                                                          |
|   | Nachkomma 🛛 🚾 2 und 🛛 🛛 🛛 🛛 🛛 🐼                                                                          |
|   | Der Messbildschirm wird aufgebaut und Werte angezeigt.                                                   |

| Durch-<br>führung | <ul> <li>Beginnend mit einer Konzentration von c = 0,001 mol/L die gemessene Spannung ablesen und notieren.</li> <li>Danach nur die Silbernitrathalbzelle durch eine Halbzelle anderer Verdünnung ersetzen und jeweils mit einem frisch hergestellten Stromschlüssel verbinden. Dann die Spannung ablesen und notieren.</li> </ul> |            |                 |        |          |                  |     |  |  |
|-------------------|----------------------------------------------------------------------------------------------------|------------|-----------------|--------|----------|------------------|-----|--|--|
|                   | Handeingabe                                                                                                    |            |                 |        |          |                  |     |  |  |
|                   | Icon 'Messen' (2. Von links) und Werte manuell eingeben auswählen                                                                                                    |            |                 |        |          |                  |     |  |  |
|                   | Eigenschaften der Datenreihe                                                                                                    |            |                 |        |          |                  |     |  |  |
|                   | Name                                                                                                    | penannt    |                 |        |          |                  |     |  |  |
|                   |                                                                                                    |            | X-Achse         |        |          | Y-Achse          |     |  |  |
| _                 | Messgröße:                                                                                                    | Konzentrat | lon             |        | Spannung |                  |     |  |  |
| Aus-              | Einheit:                                                                                                    | mol/L      |                 |        | V        |                  |     |  |  |
| wertung           | Untergrenze:                                                                                                    |            | 0,000           |        |          | 0,00             |     |  |  |
|                   | Obergrenze:                                                                                                    |            | 0,100           | 5      |          | 0,50             |     |  |  |
|                   | Nachkommastellen:                                                                                                    |            |                 | 3      |          | 2                |     |  |  |
|                   | Beschriftungen:                                                                                                    |            | 10              |        | 10       |                  |     |  |  |
|                   | Gitter.                                                                                                    |            |                 |        |          | 10               | J   |  |  |
|                   | OK & Abbruch                                                                                                    |            |                 |        |          |                  |     |  |  |
|                   | Folder ausfüllen und das erste Wis                                                                                                    | rtonaar    | nachoinandor d  | oing   | ahan     |                  |     |  |  |
|                   | Evtl auf <u></u> und <u>Wortstaballa</u>                                                                                                    |            | nacheinanuer e  | enige  | eben.    | naar ointinnon u | C)  |  |  |
|                   | evil. au und wertetabelle fi                                                                                                    |            | aur "2+ uas nac | LIISLE | evverte  | paar ennippen u  | SW. |  |  |
|                   | Der Auswertung liegen folgende                                                                                                    | Kor        | zentration      |        | Spannu   | Ing              |     |  |  |
|                   | Beispiele als Messdaten zugrunde:                                                                                                    |            | mol/L           |        | V        |                  |     |  |  |
|                   |                                                                                                    |            | 0.001           | 0.26   | 5        |                  |     |  |  |
|                   |                                                                                                    |            | 0.003           | 0.28   | 3        |                  |     |  |  |
|                   |                                                                                                    |            | 0.010           | 0.31   | 1        |                  |     |  |  |
|                   |                                                                                                    |            | 0.030           | 0.34   | 4        |                  |     |  |  |
|                   |                                                                                                    |            | 0.100           | 0.36   | 5        |                  |     |  |  |

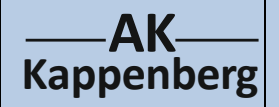

### Zellspannung und Konzentration bei Silber- und Kupfersalzlösung

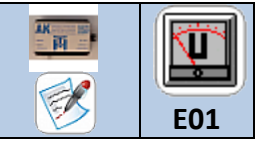

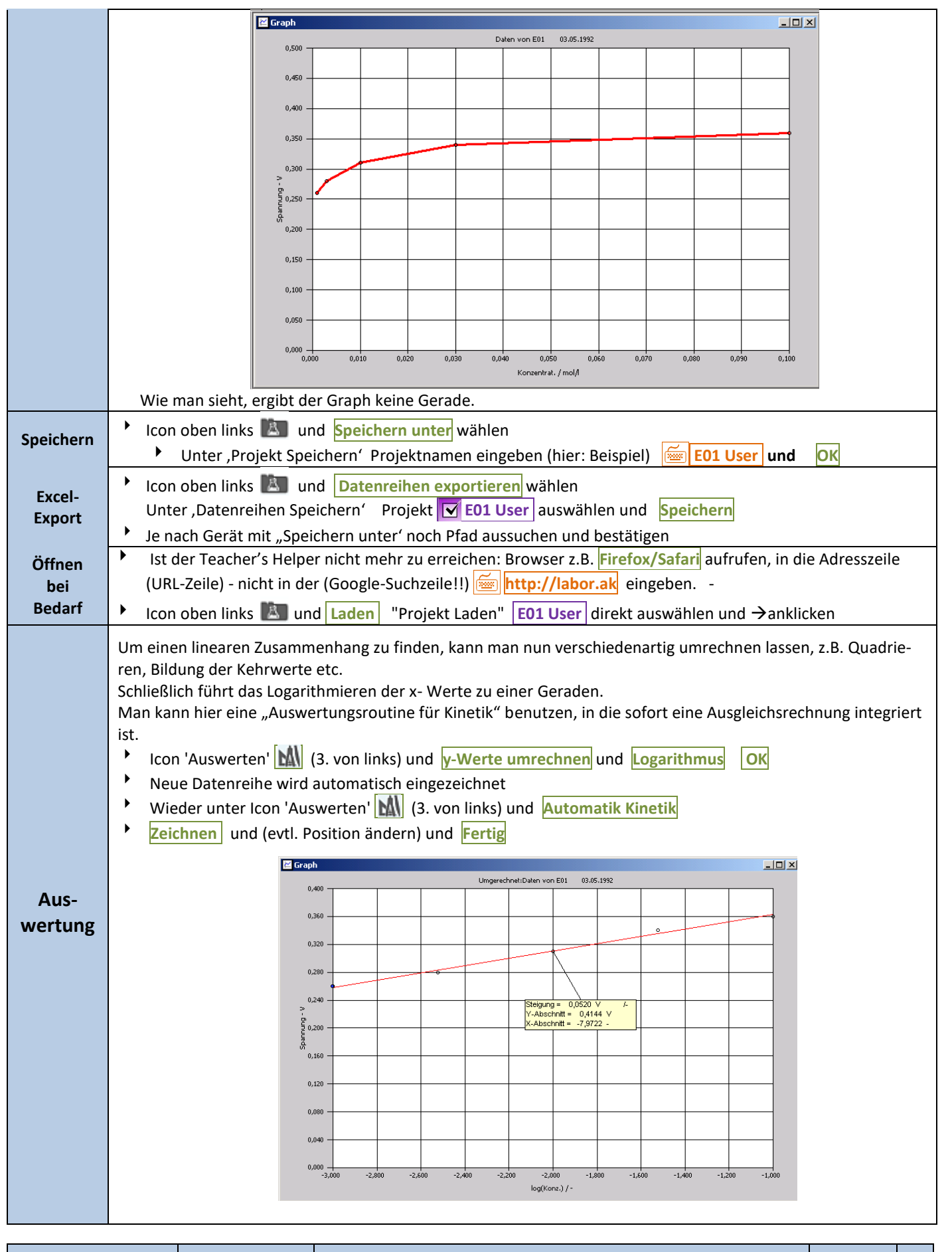

3

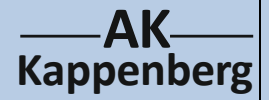

## Zellspannung und Konzentration bei Silber- und Kupfersalzlösung

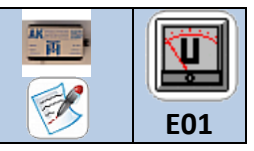

Auf dem Bildschirm erscheinen die Steigung (0.052 V) und der entsprechende y-Achsenabschnitt (0.414 V) der Ausgleichsgeraden, die man ausdrucken kann.

Man stellt fest, dass die Spannungszunahme bei einer Veränderung der Konzentration um den Faktor 10 ca. 50 mV beträgt. Bei sehr genauen Messungen kommt man auf den Wert 59 mV. Somit wird eine Abhängigkeit des Elektrodenpotenzials vom Logarithmus der Ionenkonzentration erkannt.

Das Potenzial einer einzelnen Halbzelle lässt sich dann mit der "Nernst-Gleichung" berechnen:

$$U = U_0 \frac{0.059}{z} \cdot \log \frac{c(\text{Donator})}{c(\text{Acceptor})}$$

wobei U<sub>0</sub> das Normalpotenzial des Stoffes (siehe Tabelle auf Arbeitsblatt E00) bei gleichen Konzentrationen von Donator und Akzeptor ist, und z die Anzahl der übergebenen Elektronen pro Formelumsatz angibt. In unserem Beispiel wird nur ein Elektron übergeben (z = 1), und der Donator war ein fester Silberstab, deshalb wird die Konzentration

$$U_0 = U - \frac{0.059}{1} V \cdot \log \frac{1}{c(Ag+)}$$

Zur Bestimmung des Normalpotenzials von Silber extrapolieren wir den Graphen auf die Konzentration  $c_{Ag} = 1$  mol/L. Der entsprechende Logarithmus ist 0. Dadurch entfällt der zweite Rechenterm und der y-Abschnitt gibt direkt das Normalpotenzial an. In unserem Fall haben wir als Vergleichshalbzelle aber nicht die Normalwasserstoffhalbzelle sondern eine "Normal-Kupfer-Halbzelle" benutzt. Wollen wir den Graphen auch verwenden, um das Normalpotenzial von Silber zu bestimmen, so müssen wir das Normalpotenzial der Kupfer-Vergleichszelle (+ 0.35 V) addieren. Um diesen Wert ist die Kupferhalbzelle positiver als die Normalwasserstoffelektrode.

das Normalpotenzial Ag<sup>+</sup>/Ag beträgt 0.80 V (Literaturwert).

Entsprechend können Halbzellen mit unterschiedlichen Kupferionenkonzentrationen gemessen und ausgewertet werden.

| Тірр                                                                                           | Besonders beim Kupfer sind die Werte meist schlechter, d.h. man muss sehr sorgsam die Elektroden reinigen (schmirgeln und anschließend mit Methanol oder Aceton spülen). |             |                                |            |   |         |   |  |
|------------------------------------------------------------------------------------------------|----------------------------------------------------------------------------------------------------|-------------|--------------------------------|------------|---|---------|---|--|
|                                                                                                |                                                                                                    |             |                                |            |   |         |   |  |
| Beachten:                                                                                      | 1 🕤 🗘                                                                                                    |             |                                | Entsorgung |   |         |   |  |
|                                                                                                |                                                                                                    |             |                                |            | • |         |   |  |
|                                                                                                |                                                                                                    |             |                                |            |   |         |   |  |
| Literatur F. Kappenberg; Computer im Chemieunterricht 1988, S. 122, Verlag Dr. Flad, Stuttgart |                                                                                                    |             |                                |            |   |         |   |  |
|                                                                                                |                                                                                                    |             |                                |            |   |         |   |  |
|                                                                                                |                                                                                                    |             |                                |            |   |         |   |  |
| www.kappen                                                                                     | berg.com                                                                                                    | Materialien | Experimente zur Potenziometrie |            |   | 10/2011 | 4 |  |